# Pantalla de navegación segura

Cada vez que se encienda el VesselView o después de un apagado completo de 30 segundos o más, aparecerá una pantalla con advertencias para una navegación segura. Toque el botón Aceptar para continuar.

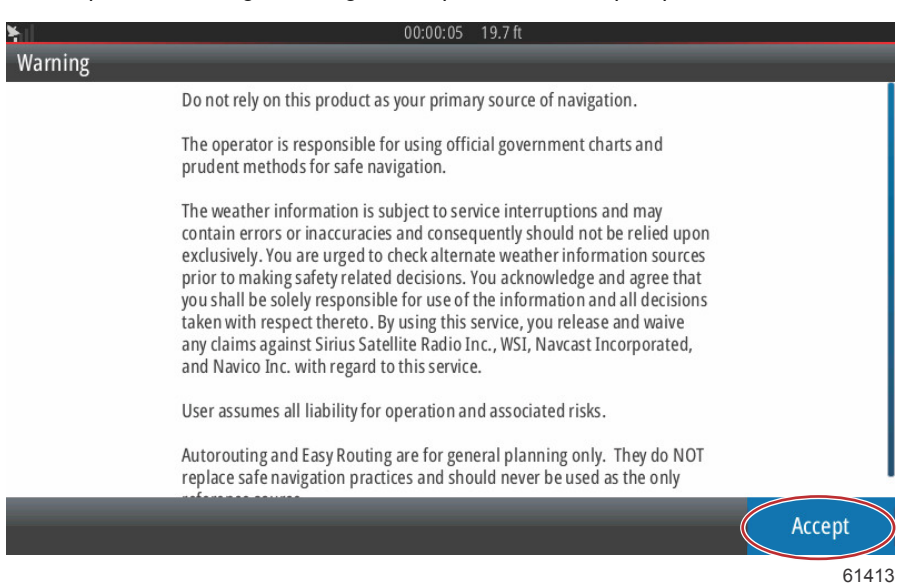

# Actualización del software de VesselView

Hay dos formas de actualizar el software de VesselView.

### Consulta automática por Wi-Fi

El VesselView 502 está equipado con un módulo Wi-Fi y conexión Bluetooth. Cuando la unidad está encendida, de forma periódica solicitará a Internet que determine si existe un archivo de actualización en el sitio web de Mercury Marine. Aparecerá una notificación en la pantalla para confirmar las actualizaciones que solicitará que el usuario la acepte.

El VesselView 702 cuenta con conexión a Internet, pero es necesario que se encuentre dentro del alcance de una zona Wi-Fi o que la configuración del dispositivo móvil sea una zona Wi-Fi, para solicitar a Internet las actualizaciones de la página web de Mercury Marine. Si se detecta una actualización, aparecerán indicaciones en la pantalla que guiarán al usuario durante todo el proceso de actualización.

## Uso de la microtarjeta SD

Seguidamente se explica la forma de actualizar el software de VesselView. Se necesita acceder a Internet para descargar el archivo de la versión actualizada del sitio web de Mercury. Es, además, necesario poder transferir el archivo de actualización a una microtarjeta SD FAT o FAT 32.

- 1. Girar la llave del encendido a la posición activada y comprobar que el VesselView está activado.
- 2. Inserte la microtarjeta SD en el puerto de la microtarjeta SD de VesselView hasta que haga clic y se coloque correctamente.

3. Toque la pestaña HOME situada en la parte superior de la pantalla para que aparezca la pantalla Inicio.

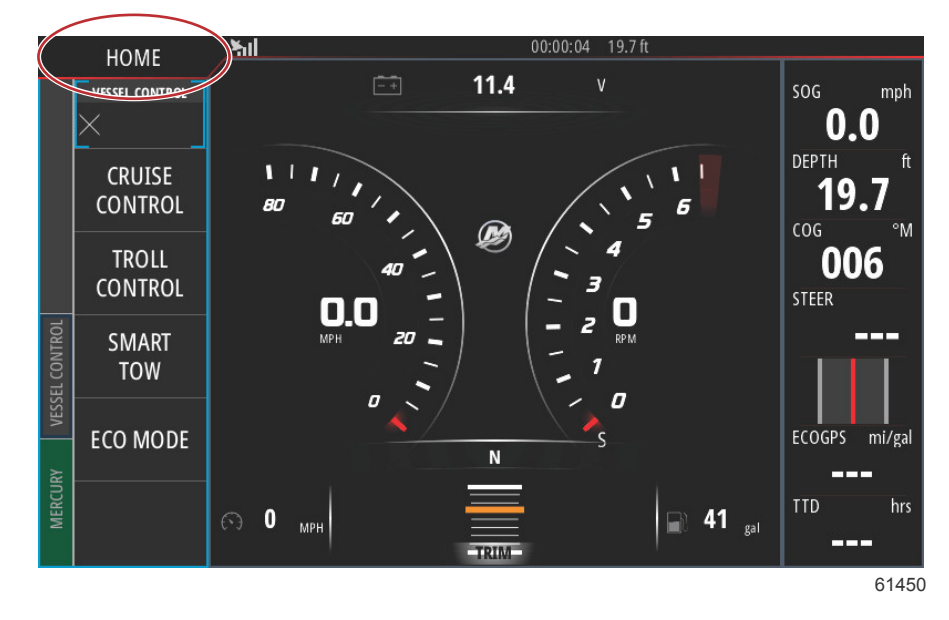

4. En esta pantalla, deslice con el dedo la ventana de la parte izquierda hacia el icono Files (Archivos).

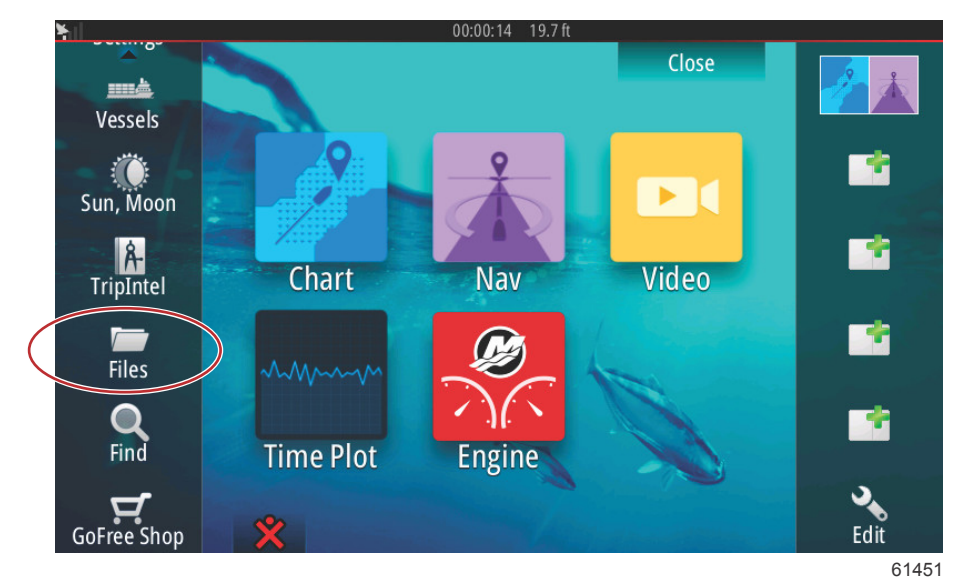

5. Seleccione My files (Mis archivos) en las opciones que aparecen.

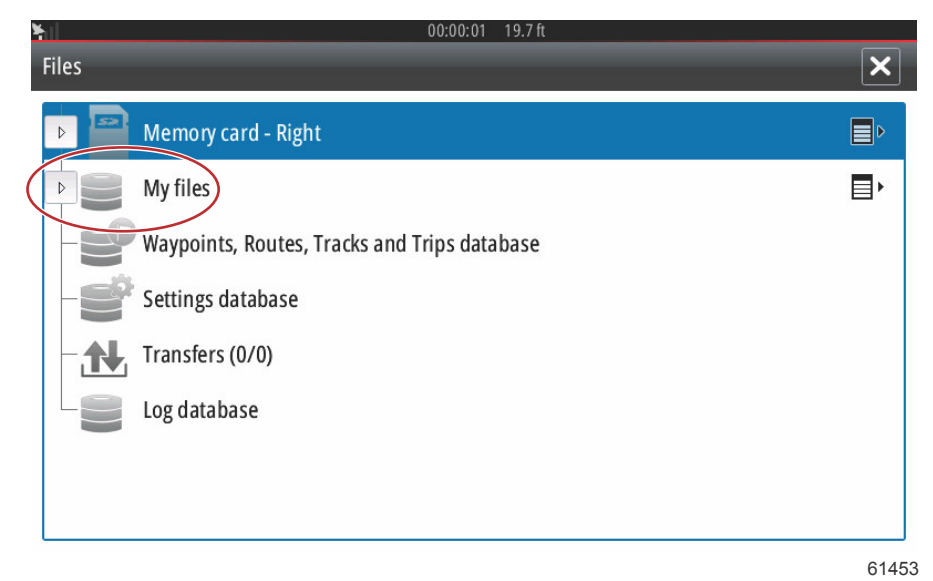

6. Seleccione el archivo que se ha descargado desde el sitio web de Mercury. El archivo de la siguiente imagen tiene una finalidad meramente ilustrativa y no representa el nombre del archivo real, que seleccionará en su momento.

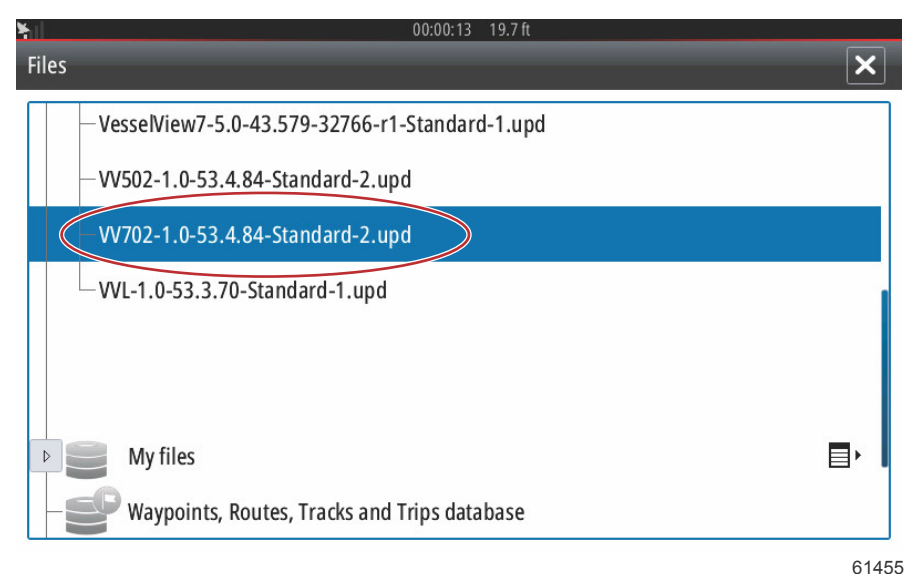

7. Seleccione la opción Upgrade (Actualización) en la ventana Details (Detalles).

| Files  |                                                                                                | 706 - 1 6 6 6  | doublet und                                |        |  |
|--------|------------------------------------------------------------------------------------------------|----------------|--------------------------------------------|--------|--|
| -VV502 | Vesselview /-5.0-43.5 /9-32/66-r1-Standard-1.upd<br>Details - VV702-1.0-53.4.84-Standard-2.upd |                |                                            |        |  |
|        | Type<br>Size<br>Created<br>Modified<br>Upd <u>ate file</u>                                     |                | upd<br>87.4 MB<br>28/04/2016<br>28/04/2016 |        |  |
| ~\$201 | Upgrade                                                                                        | Сору           | Rename                                     | Delete |  |
| My Wa  | files<br>ypoints, Routes, Trac                                                                 | ks and Trips ( | database                                   |        |  |

#### Sección 1 - Primeros pasos

 Seleccione OK en la ventana Upgrade this display (Actualizar esta pantalla). Se mostrará el progreso de la actualización en la barra de progreso de VesselView. No cierre esta pantalla mientras se realiza la actualización. VesselView mostrará brevemente la pantalla Restarting (Reiniciando). Después del proceso de reinicio, la unidad VesselView estará lista para funcionar con el software actualizado.

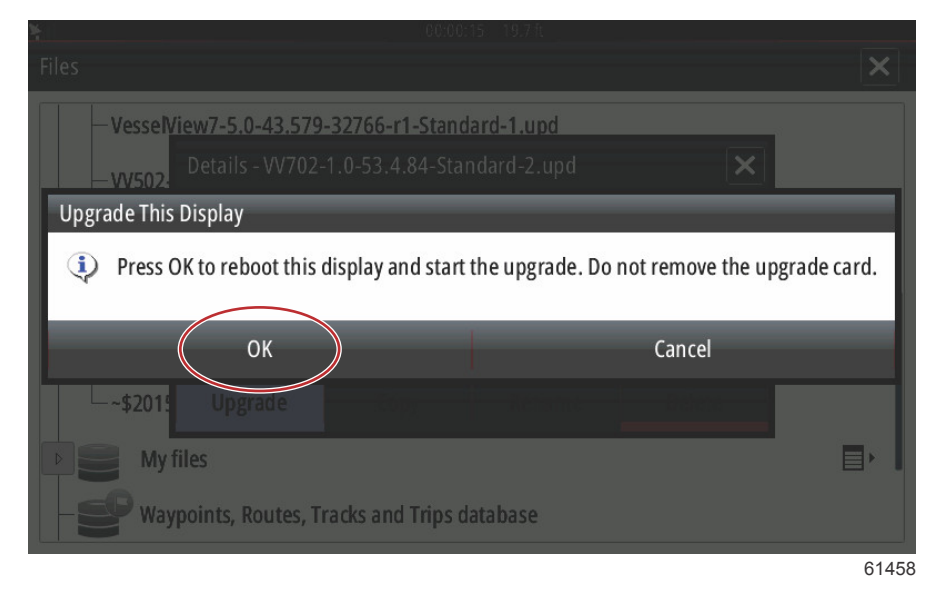

## Obtención del software más reciente

 Puede efectuarse la descarga general del VesselView y el módulo Link más recientes en el sitio web de Mercury: <u>https://www.mercurymarine.com</u>. Para averiguar qué versión de software está instalada en el VesselView, encienda VesselView. Si VesselView ya está encendido, deslice el dedo hacia abajo desde la parte superior de la unidad hacia la pantalla para que aparezca el menú System Controls (Controles del sistema). Seleccione Settings>System>About (Configuración>Sistema>Acerca de) para ver la versión de funcionamiento actual del software de VesselView.

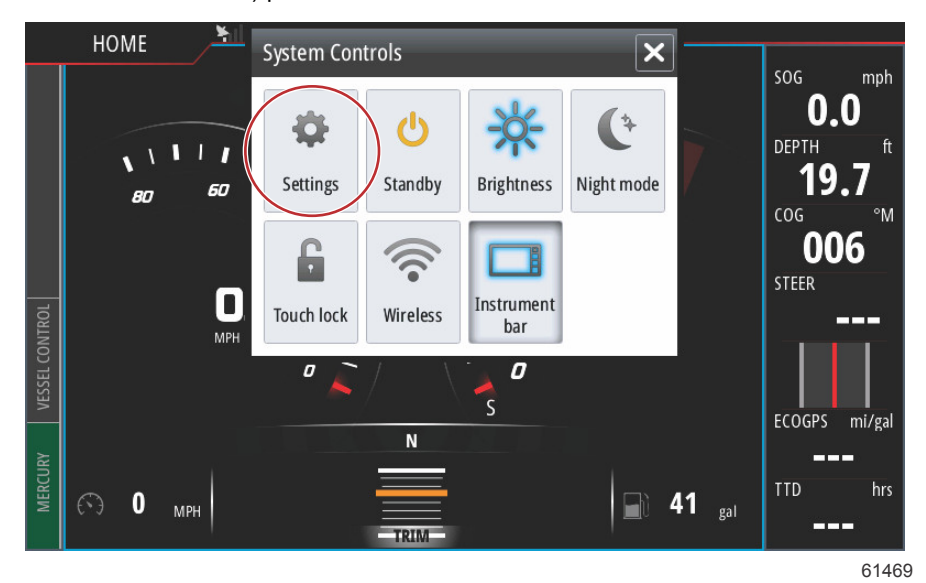

| <b>Y</b> il                                                                                                    | 00:00:1          | 7 19.7 ft                                                                                                    |          |
|----------------------------------------------------------------------------------------------------|------------------|----------------------------------------------------------------------------------------------------|----------|
| Settings                                                                                                    |                  |                                                                                                    | ×        |
| System                                                                                                    | Text size        |                                                                                                    | Normal - |
| 🚯 Chart                                                                                                    | Key beeps        |                                                                                                    | Off -    |
| Navigation                                                                                                    | Time             |                                                                                                    |          |
| <b>■</b> } Fuel                                                                                                    | Satellites       |                                                                                                    |          |
| 🗭 Mercury                                                                                                    | PIN code         |                                                                                                    | <b></b>  |
| Tracks and Trins                                                                                                    | Restore defaults |                                                                                                    |          |
|                                                                                                    | Advanced         |                                                                                                    |          |
|                                                                                                    | About            |                                                                                                    |          |
|                                                                                                    |                  |                                                                                                    | 61470    |
| ¥il                                                                                                    | 00:00:0          | 5 19.7 ft                                                                                                    |          |
| About                                                                                                    |                  |                                                                                                    | ×        |
| VesselView 702<br>Version - 1.0                                                                                       |                  | <b>Screen</b><br>800x480                                                                                                    |          |
| Application - 53.4.84<br>Plattorm - 18.0-52-g33b6d96                                                                  |                  | CZone version<br>6.5.3.30                                                                                                    |          |
| Serial number<br>010913#                                                                                              |                  | Loader<br>6.2.588169.0                                                                                                    |          |
| Barcode<br>106550013                                                                                                  |                  | Language pack                                                                                                    |          |
| Charts<br>Content ID - 4FC9BD044<br>Mercury chart - World Background v6.0<br>Navionics version - 01.02.01_r2318_CI037 |                  | Copyright 2015 Navico, Copyright 2015 NSI,<br>Copyright 2015 Mercury Marine, Copyright 2015<br>Fishing Hot Spots Inc., Copyright 2015 MapTech. |          |
| Hardware<br>128MiB+3.9GB 512MiB PCB 8 G30_00_T5                                                                       |                  | Support                                                                                                    |          |

61471

- 2. Seleccione el producto VesselView y haga clic en Download VesselView Update (Descargar actualización de VesselView).
- 3. En función de la configuración de seguridad del ordenador, es posible que aparezca una advertencia. Pulsar Allow (Permitir) para continuar.
- 4. Crear una carpeta en el disco duro para guardar el archivo en ella.
- 5. Si se le pide GUARDAR (SAVE) o EJECUTAR (RUN), seleccione SAVE (GUARDAR) y guárdelo en el disco duro. *NOTA: El tamaño del archivo es normalmente de 80 a 90 MB.*

IMPORTANTE: Es posible que algunos navegadores cambien la extensión del archivo. Compruebe que el nombre y la extensión del archivo no hayan cambiado. La extensión correcta después del nombre del archivo deberá ser ".upd". No modifique el nombre del archivo ni cambie la extensión.

 Una vez guardado el archivo en el disco duro, copiar el archivo en una raíz de microtarjeta SD FAT o FAT 32 virgen que tenga una capacidad mínima de 512 MB. La raíz del disco es el nivel superior, cuando el archivo no se coloca en una carpeta.

# Actualización del software del módulo VesselView Link

El módulo VesselView Link puede actualizarse a través de la unidad VesselView. Las actualizaciones del software del módulo VesselView Link están disponibles en el sitio web de Mercury, en la misma pantalla donde están situadas las actualizaciones del software de VesselView. Consulte **Actualización del software de VesselView**.

A continuación, se explica la forma de actualizar el software de VesselView. Se necesita acceder a Internet para descargar el archivo de la versión actualizada del sitio web de Mercury. Es, además, necesario poder transferir el archivo de actualización a una microtarjeta SD FAT o FAT 32.

NOTA: El tamaño del archivo es normalmente de 30 MB.

1. Girar la llave del encendido a la posición activada y comprobar que el VesselView está activado.

### Sección 1 - Primeros pasos

2. Inserte la microtarjeta SD en el puerto de la microtarjeta SD del módulo VesselView Link hasta que haga clic y se coloque correctamente.

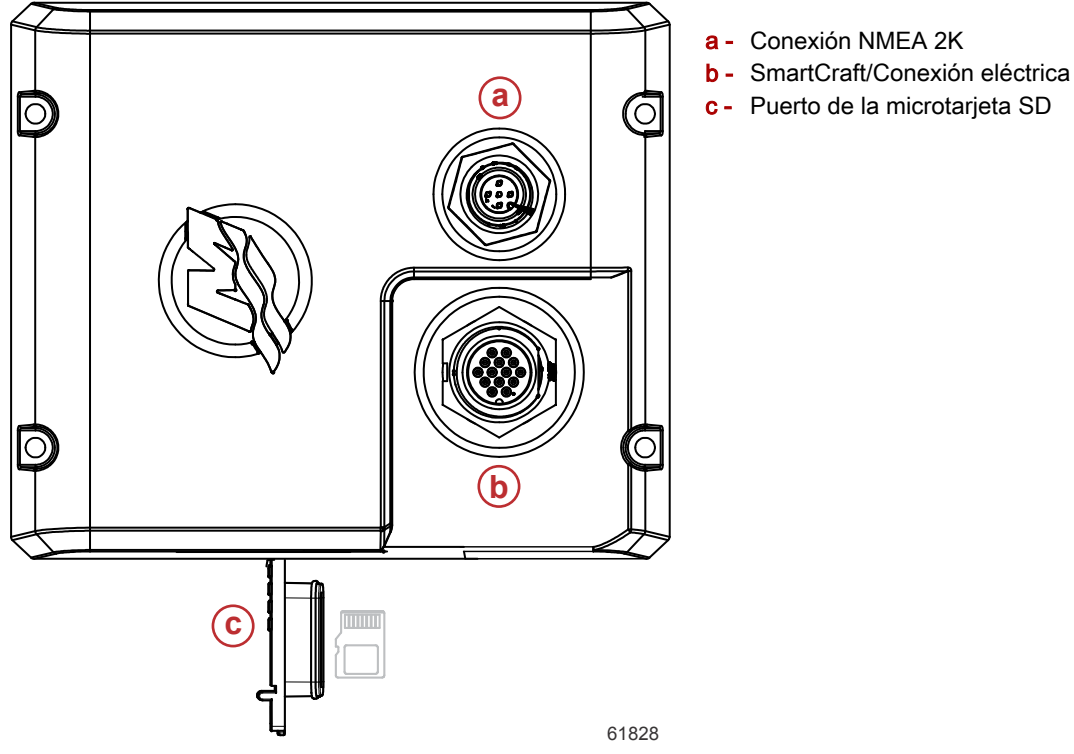

3. Toque la pestaña HOME situada en la parte superior de la pantalla para que aparezca la pantalla Inicio. Vaya a la opción Settings (Configuración) en la ventana de la parte izquierda. Seleccione la opción Network (Red). Seleccione Device List (Lista de dispositivos).

| ¥iil             | 00:00:14 19.7 ft |
|------------------|------------------|
| Settings         | ×                |
| Tracks and Trips | Info             |
| 🔔 Alarms         | Device Name      |
| Junits           | Sources          |
| (••) Wireless    | Device list      |
| 물 Network        | Diagnostics      |
| ····· Vessels    | SimNet Groups    |
| www.Simulator    | Damping          |
|                  | 61459            |

4. Seleccione el módulo VesselView Link en la lista de dispositivos disponibles. La siguiente imagen tiene una finalidad meramente ilustrativa, y es posible que en su módulo VesselView Link aparezca la aplicación de un solo motor, en su caso.

| <b>X</b> 00:0              | 0:07 19.7 ft     |
|----------------------------|------------------|
| Device List                | ×                |
| Model ID                   | Serial No.       |
| VV702 MFD                  | This device      |
| VV702 Navigator            | This device      |
| VV702 Pilot Controller     | This device      |
| VV702 iGPS                 | This device      |
| VVLM SmartCraft Gateway    | 007002#          |
| VVLM VesselView Link Multi | 007002#          |
| Refresh                    | Sort<br>Model ID |
|                            | 61460            |

5. Seleccione la opción Configure (Configurar).

| մե                                       | 00:00:                          | 12 19.7 ft |
|------------------------------------------|---------------------------------|------------|
| VVLM VesselView                          | Link Multi - Device Information | ×          |
| Device:<br>Name:                         | VVLM VesselView Link Multi      |            |
| Manufacturer:<br>Software Ver:<br>Model: | Mercury<br>01000_E 1.0.53.3.70  |            |
| Address:<br>S/N:                         | 2<br>007002#                    |            |
| Status:                                  | ОК                              | Configure  |
|                                          |                                 | Data       |
|                                          |                                 | 614        |

### Sección 1 - Primeros pasos

6. Compruebe que la tarjeta SD está correctamente insertada en el módulo VesselView Link y seleccione la opción Yes (Sí).

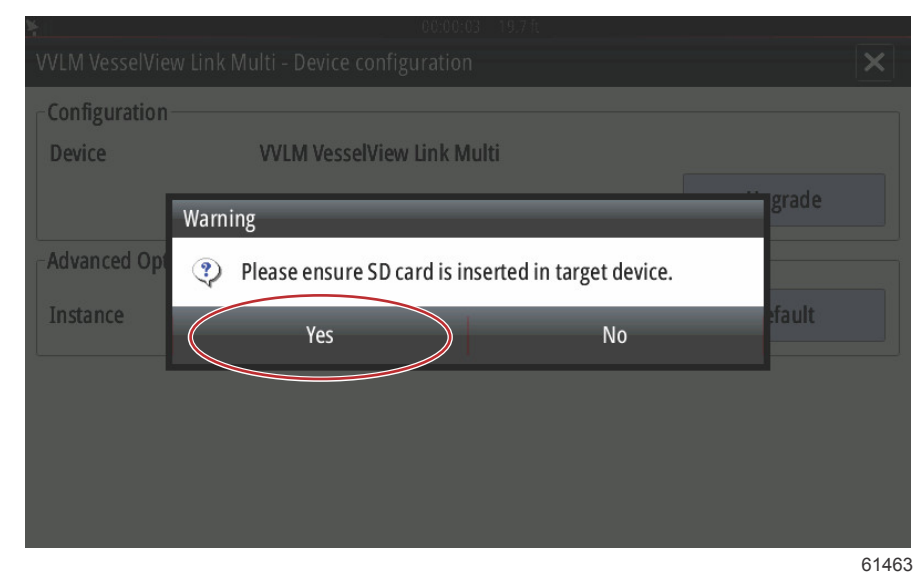

7. Seleccione la opción Upgrade (Actualizar) en la ventana Device configuration (Configuración del dispositivo).

| ¥nil                 | 00:00:13 19.7 ft             |                 |
|----------------------|------------------------------|-----------------|
| VVLM VesselView Link | Multi - Device configuration | ×               |
| Configuration        |                              |                 |
| Device               | VVLM VesselView Link Multi   | Upgrade         |
| Advanced Options     |                              |                 |
| Instance             | 000                          | Restore default |
|                      |                              |                 |
|                      |                              |                 |
|                      |                              |                 |
|                      |                              |                 |
|                      |                              | 61840           |

8. Se mostrará el progreso de la actualización del módulo VesselView Link en la barra de progreso de VesselView. No apague la pantalla mientras se realiza la actualización.

| Configuration — |                                   |             |
|-----------------|-----------------------------------|-------------|
| Device          | VVLM VesselView Link Multi        | Ungrade     |
| -Advanced Op    | pgrade VVLM VesselView Link Multi | 8.000       |
| Instance        | 1%                                | fault       |
|                 |                                   |             |
|                 |                                   |             |
|                 |                                   | Configuring |
|                 |                                   | 6146        |